# Pendaftaran Majikan

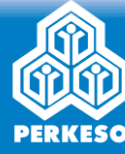

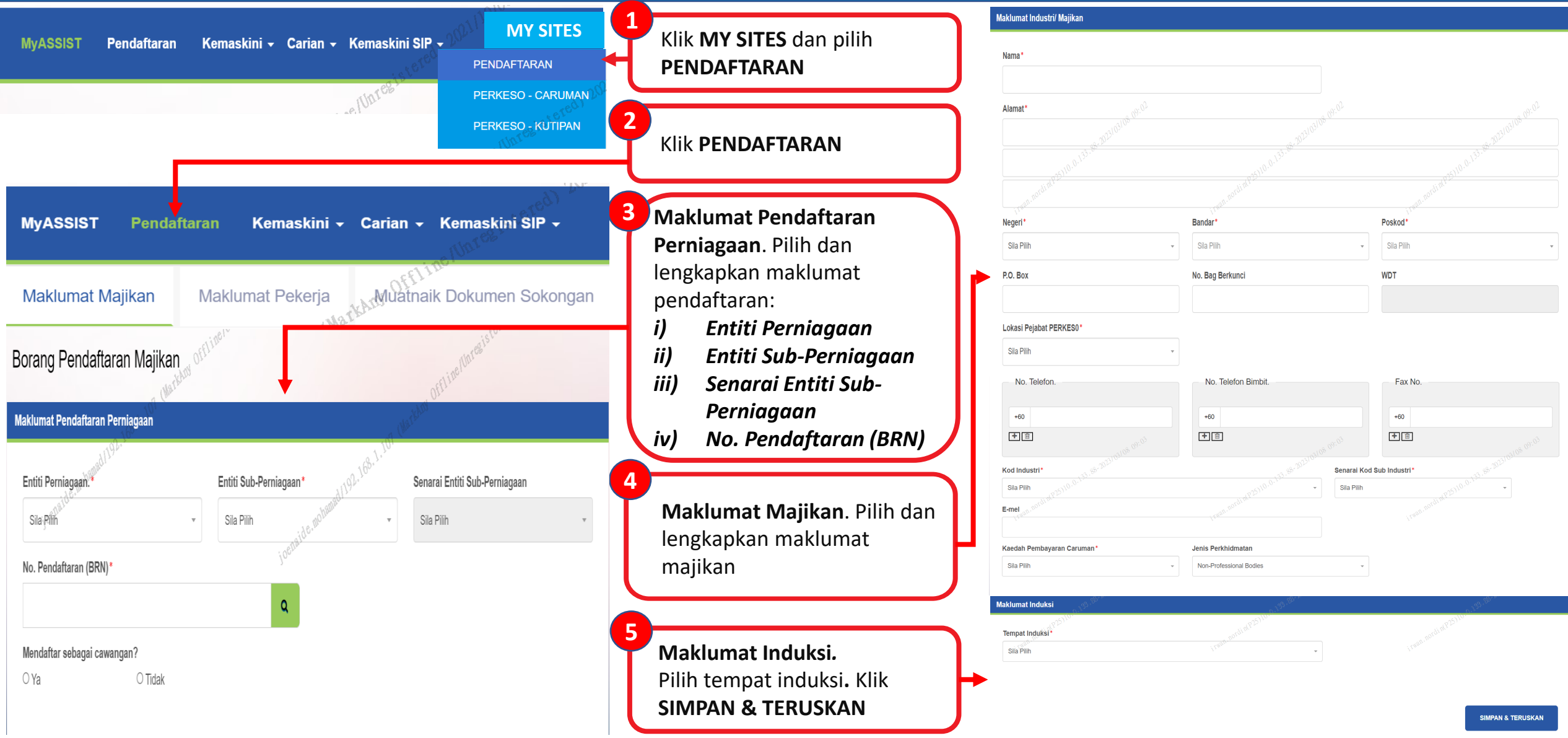

# Pendaftaran Majikan – Untuk Pekerja Domestik Sahaja

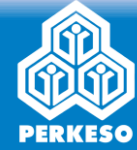

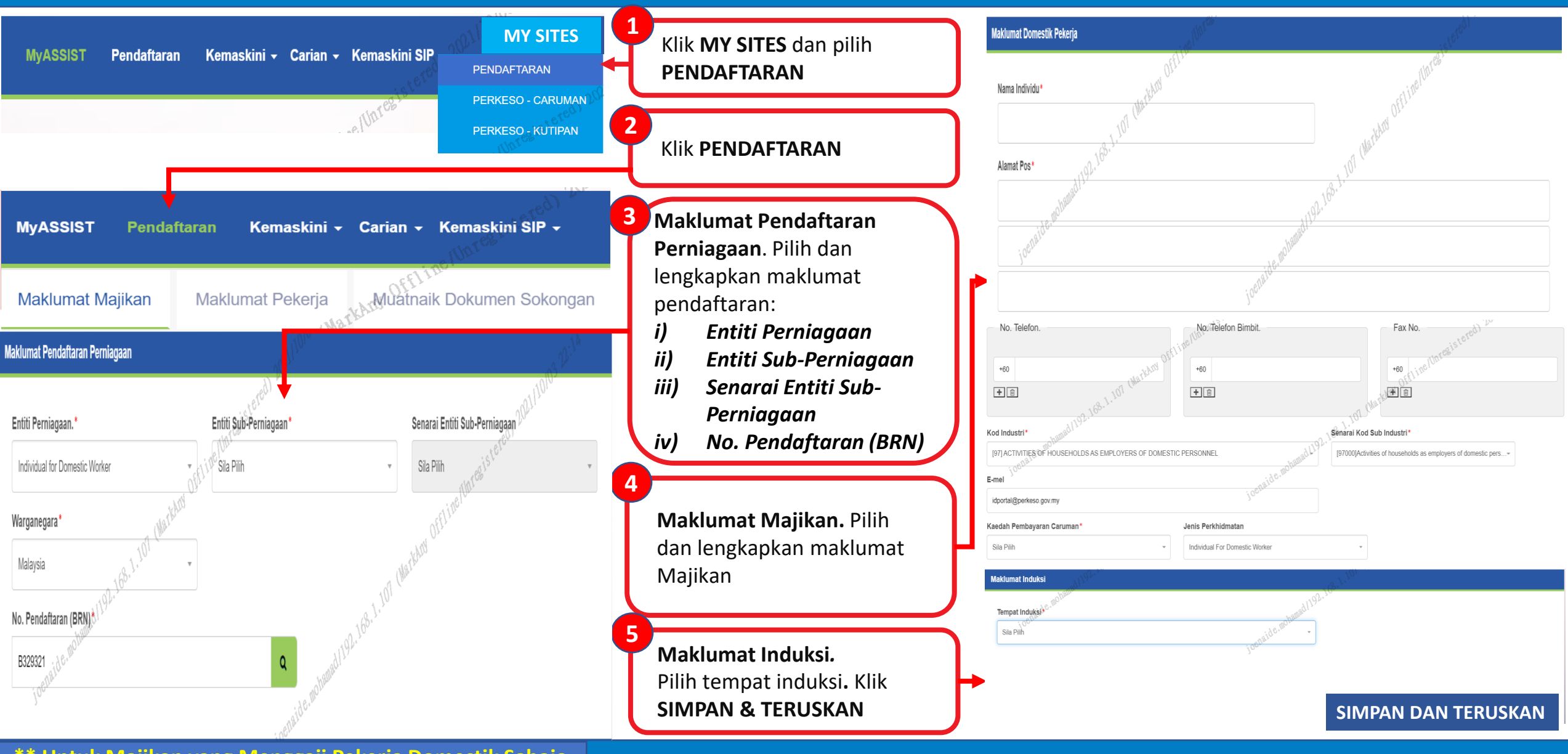

\*\* Untuk Majikan yang Menggaji Pekerja Domestik Sahaja

### Pendaftaran Pekerja / Domestik Tempatan

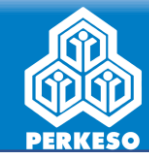

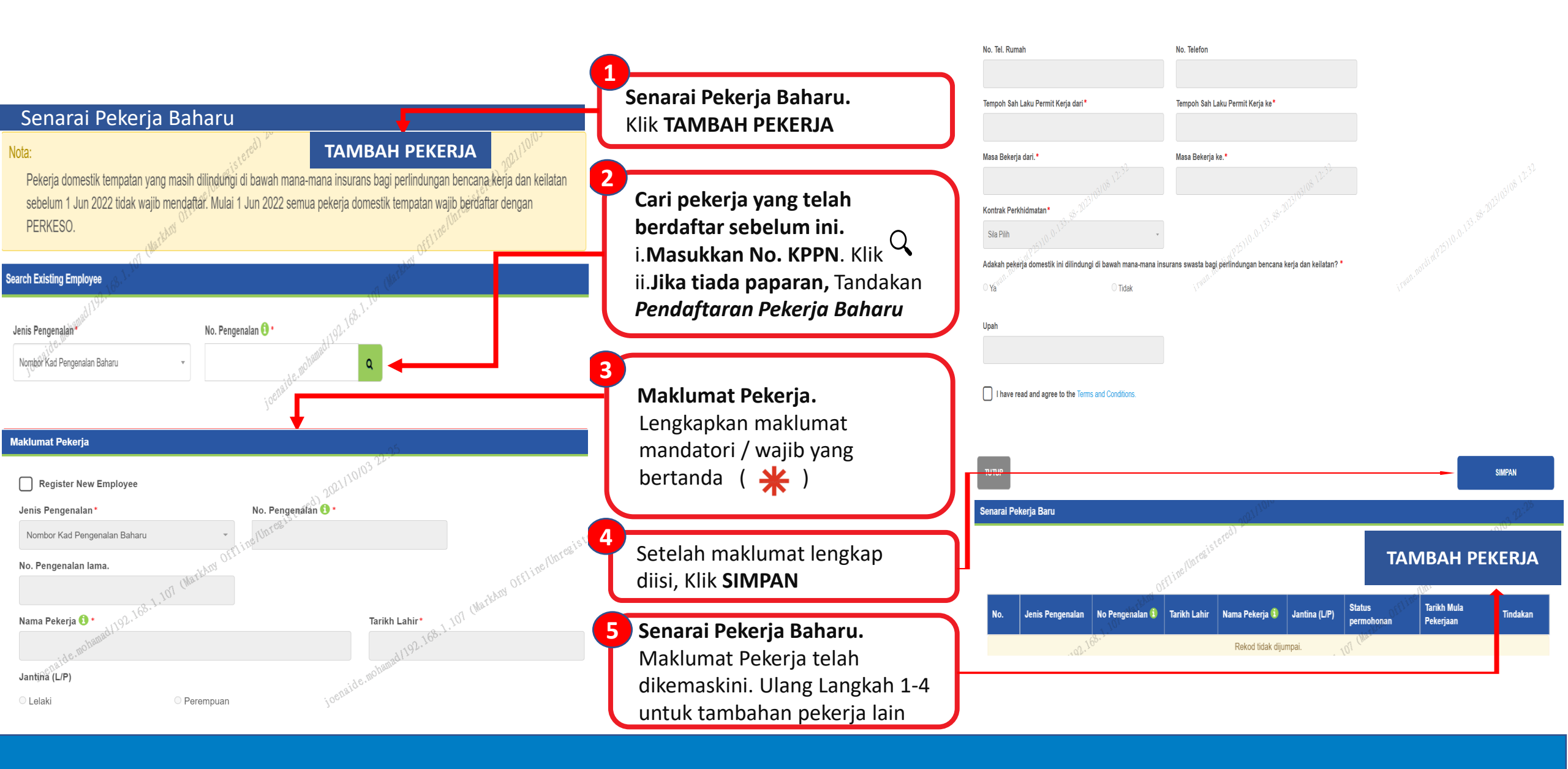

# Pendaftaran Pekerja Asing / Domestik Asing

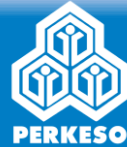

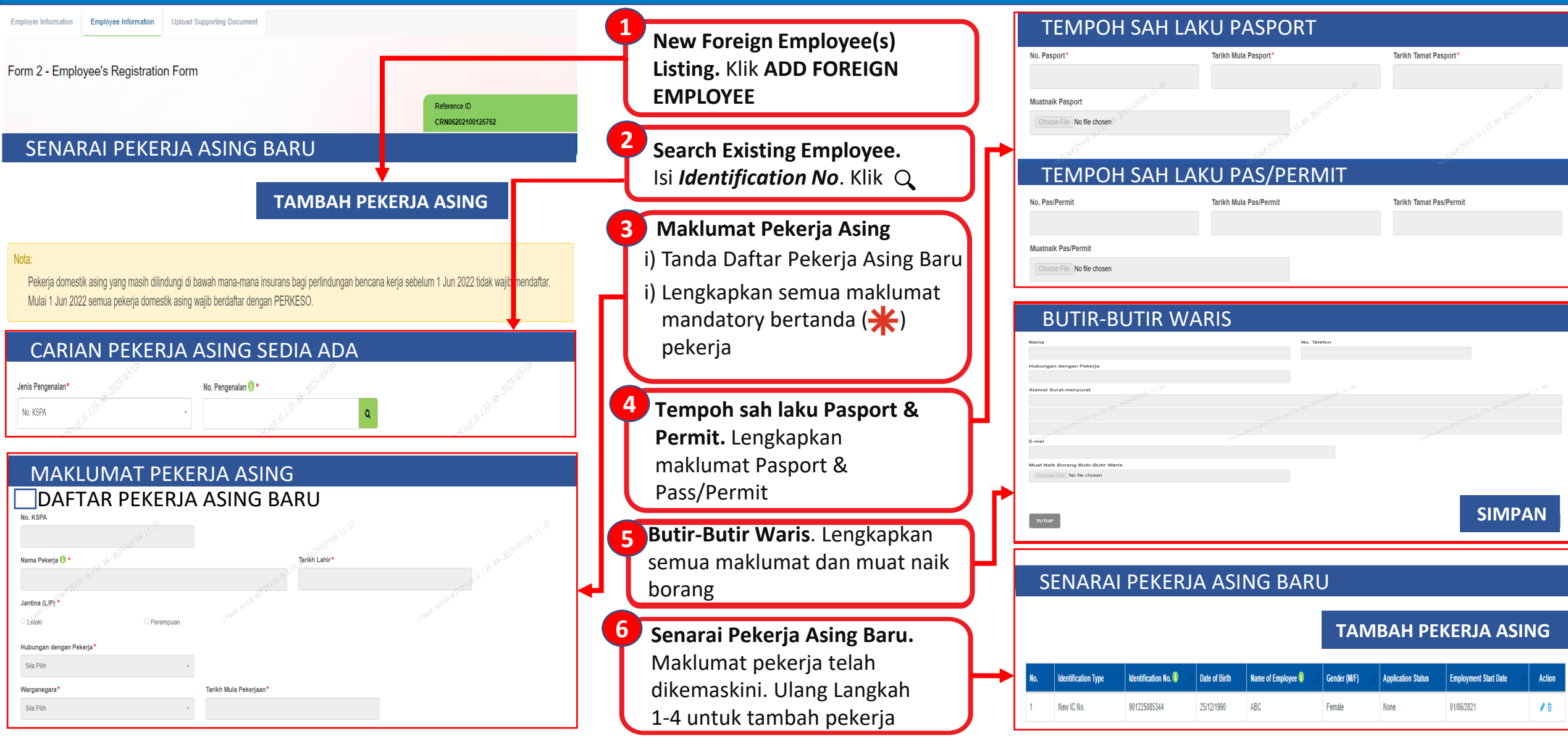

# Muat Naik Dokumen Sokongan

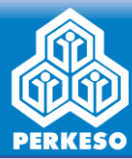

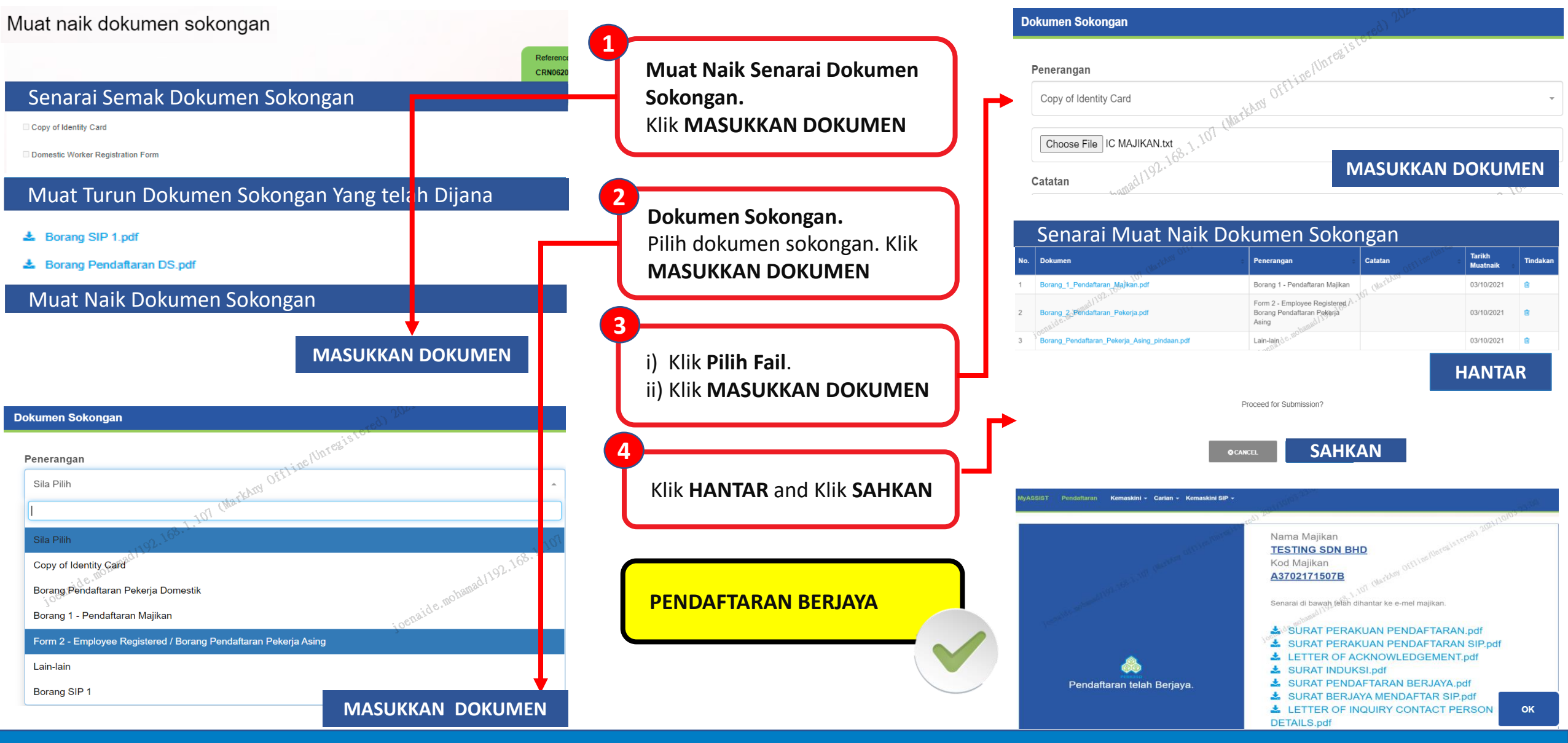